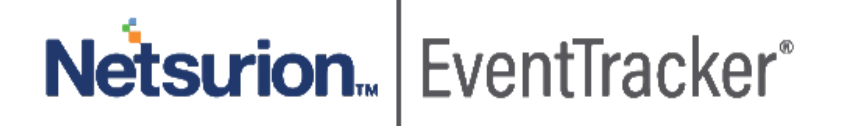

# Integration Guide for Fastly CDN/WAF

EventTracker v9.x and later

Publication Date: February 06, 2020

# Abstract

This guide provides instructions to configure/ retrieve **Fastly CDN/WAF** events by "Syslog" logging for access events collection and REST API for Fastly internal/ operational event collection. Once **EventTracker** is configured to collect and parse these logs, dashboard and reports can be configured to monitor **Fastly CDN/WAF**.

# Scope

The configurations detailed in this guide are consistent with EventTracker version 9.x or above and **Fastly CDN/WAF.** 

### Audience

Administrators who are assigned the task to monitor Fastly CDN/WAF events using EventTracker.

The information contained in this document represents the current view of Netsurion on the issues discussed as of the date of publication. Because Netsurion must respond to changing market conditions, it should not be interpreted to be a commitment on the part of Netsurion, and Netsurion cannot guarantee the accuracy of any information presented after the date of publication.

This document is for informational purposes only. Netsurion MAKES NO WARRANTIES, EXPRESS OR IMPLIED, AS TO THE INFORMATION IN THIS DOCUMENT.

Complying with all applicable copyright of FastlyCDN/WAF is the responsibility of the user. Without limiting the rights under copyright, this paper may be freely distributed without permission from Netsurion, if its content is unaltered, nothing is added to the content and credit to Netsurion is provided.

Netsurion may have patents, patent applications, trademarks, copyrights, or other intellectual property rights covering subject matter in this document. Except as expressly provided in any written license agreement from Netsurion, the furnishing of this document does not give you any license to these patents, trademarks, copyrights, or other intellectual property.

The example companies, organizations, products, people and events depicted herein are fictitious. No association with any real company, organization, product, person or event is intended or should be inferred.

© 2020 Netsurion. All rights reserved. The names of actual companies and products mentioned herein may be the trademarks of their respective owners.

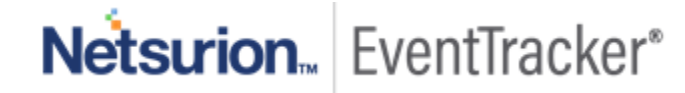

# Table of Contents

| 1. | Ove         | erview                                           |
|----|-------------|--------------------------------------------------|
| 2. | Pre         | requisites3                                      |
| 3. | Inte<br>3.1 | egrating Fastly CDN/WAF with EventTracker        |
|    | 3.2         | Forwarding logs from "Fastly audit and syslog" 6 |
| 4. | Eve<br>4.1  | ntTracker Knowledge Packs                        |
|    | 4.2         | Alerts                                           |
|    | 4.3         | Flex Reports                                     |
|    | 4.4         | Dashboards                                       |
| 5. | Imp<br>5.1  | oorting knowledge pack into EventTracker         |
|    | 5.2         | Alerts                                           |
|    | 5.3         | Parsing Rules                                    |
|    | 5.4         | Token Template                                   |
|    | 5.5         | Flex Reports                                     |
|    | 5.6         | Knowledge Objects                                |
|    | 5.7         | Dashboards                                       |
| 6. | Ver<br>6.1  | ifying knowledge pack in EventTracker            |
|    | 6.2         | Alerts                                           |
|    | 6.3         | Parsing Rules                                    |
|    | 6.4         | Token Template                                   |
|    | 6.5         | Flex Reports                                     |
|    | 6.6         | Knowledge Objects                                |
|    | 6.7         | Dashboards                                       |

# Netsurion... EventTracker\*

# 1. Overview

Fastly is a Content Delivery Network (CDN) and Web Application Firewall (WAF). Fastly CDN makes content available through

- Users/organizations websites.
- Internet-accessible (hosted) application programming interfaces (APIs).

Fastly's CDN/WAF Service then makes the transmission of that content (which we sometimes refer to as "content objects") more efficient by automatically storing copies at intermediate locations on a temporary basis.

**Fastly WAF** protects your applications from malicious attacks designed to compromise web servers. It protects against injection attacks, cross site scripting, HTTP protocols violations, and more. The Fastly WAF provides rules that detect and block potential attacks. The rules are collected into a policy and deployed within your Fastly service at the edge.

**EventTracker**, when integrated with Fastly CDN/WAF, collects log from Fastly CDN/WAF and creates a detailed reports, alerts, dashboards and saved searches. These attributes of EventTracker help users to view the most critical and important information on a single platform.

Flex reports will contain detailed overview of activities like, Fastly user login/ logout, Fastly login failed, user management events, Fastly service management events, devices, Fastly access events by success and failure, blocked URL and IP and its reason.

Alerts are provided as soon as any critical event triggered by Fastly CDN/WAF. With alerts users will be able to get real time events such as, login failed, service or service version deletion in their email services. From visual representation/ overview of top activities being performed in Fastly CDN/WAF to unauthorized user access (failed) can be viewed on EventTracker 'dashboard'. For e.g. "Fastly CDN/WAF - Access events by user agent" dashlet displays the user-agents trying to access any specific domain/ URL. "Fastly CDN/WAF - User login fail (Audit events by region)" dashlet displays the Login failure occurring in Fastly account in a world map by country. Dashlets associated with WAF activity will display information such as, PHP Injections attacks, SQL injection attacks, Application attack Session fixation, Application attack RCE (Remote code execution), etc.

# 2. Prerequisites

- EventTracker manager v9.x is required.
- EventTracker knowledge packs are required.
- Syslog port of the EventTracker console should be open with public IP address.
- API token of a user must be with at least Engineer permissions.

Note: To enable Fastly WAF logging, contact Fastly WAF support.

# 3. Integrating Fastly CDN/WAF with EventTracker

Although there are various methods to export the Fastly logs, EventTracker recommends using syslog.

**Note** - The syslog method will require a public IP address to be assigned to syslog port of the EventTracker console.

# 3.1 Collecting API Key

To configure EventTracker to receive logs from Fastly, we need API key with at-least engineer permissions. To do so, follow the below steps to collect the API key:

1. Go to your "Fastly" home page and click on user account:

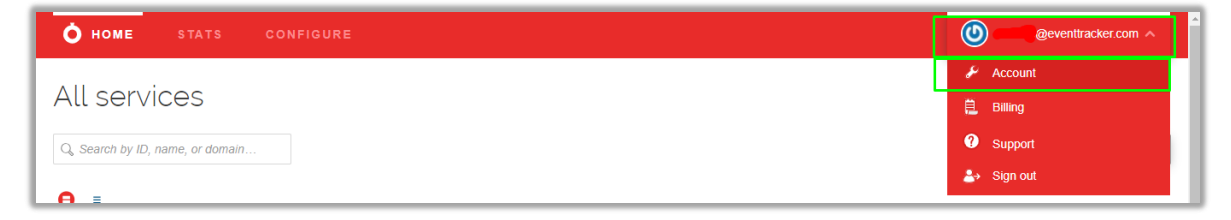

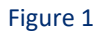

2. On the left panel, click "Personal API token" and then click "Create Token"

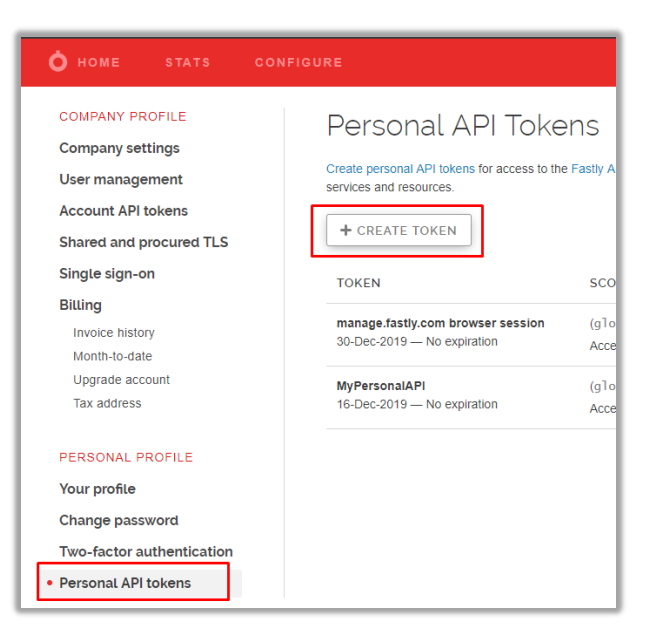

Figure 2

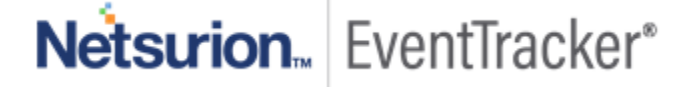

- 3. Enter the given required fields:
  - **Password** Enter the password of your Fastly account.
  - Name Give a name to the API. E.g. EventTrackerAPI.
  - Apply to Set it to "All services".
  - Set a scope Set it to "Global API access(global)".
  - Set a token expiration Set it to "Never expire".
- 4. Click "create" to generate a new key.

|                        | Create a Token                                                                                                    |            |
|------------------------|----------------------------------------------------------------------------------------------------|------------|
| Password               |                                                                                                    | * Required |
| Name                   | EventTrackerAPI<br>Describe what this token is going to be used for                                                                                                    | * Required |
| Арріу to               | All Services     Aspecific service Limiting service access does not prevent access to non-service related capabilities                                                                                                    |            |
| Set a scope            | <ul> <li>Global API access (global) — Full control over service, purging and account</li> <li>Purge full cache (pur ge_all) — Purge all assets in cache</li> <li>Purge select content (pur ge_select) — Purge by URL or surrogate key</li> <li>Read-only access (global:read) — Read account information, configuration and stats</li> <li>Scopes can be used to limit a token's access</li> </ul> |            |
| Set a token expiration | Never expire     Set expiration date                                                                                                    |            |
|                        | CREATE                                                                                                    |            |

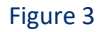

5. A pop-up screen will be triggered for new token creation. Note down the API Key and click "Okay"

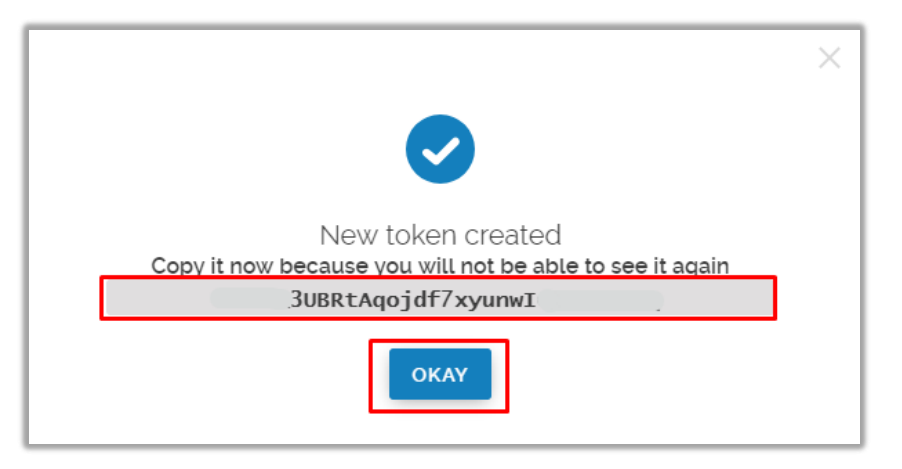

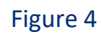

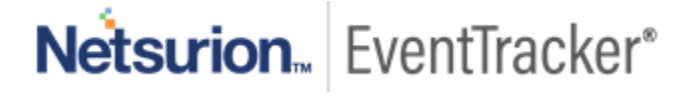

# 3.2 Forwarding logs from "Fastly audit and syslog"

- 1. Contact the **EventTracker support** team and get the **"FASTLY\_CDN\_Integrator**" executable file.
- 2. Once the executable application is received, right click on the file and select "Run as Administrator".
- 3. Upon Running the Integrator, fill-in the given fields.

Follow the below procedures to configure Fastly CDN/WAF for EventTracker:

- 1. Right click the "EventTracker (Fastly\_CDN)" executable file and "Run as administrator".
- 2. Enter the Fastly API key and click "Validate"

| Fastly CDN Integrator |        |        |
|-----------------------|--------|--------|
| АРІКеу                | •••••  |        |
|                       |        |        |
|                       |        |        |
|                       |        |        |
| Validate              | Submit | Cancel |

#### Figure 5

- 3. Once credentials have been successfully verified, a pop-up message will be triggered for successful validation. Else, pop-up will be triggered for validation failure.
- 4. Next,
  - Select the service/s "Active Service Name/ Version" that needs to be monitored.
  - In "Syslog IP Address" field enter the EventTracker Public Ip address.
  - In "Syslog Port" enter the EventTracker syslog port. E.g. "514".

| APIKey                              | *****                                              | •••••                                                                                 |
|-------------------------------------|----------------------------------------------------|---------------------------------------------------------------------------------------|
| Active Service                      | Name/Version                                       | Syslog IP Address                                                                     |
| ✓ (Service_Name<br>✓ (Service_Name) | - "My_Service") (Versio<br>- "Production_ESX01") ( | n - " 198.17,500,5000 Vers Syslog Endpoint Name Event Tracker Syslog VCP Currles Back |
| <                                   |                                                    | > 514                                                                                 |

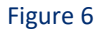

5. Click "**Submit**". When successfully configured, a pop-up message will be triggered for successful integration.

| Fastly CDN Integrator | >                                              | $\langle  $ |
|-----------------------|------------------------------------------------|-------------|
| APIKey                | *****                                          |             |
| Active Service N      | smal/Varrian Quala a ID Address                | - 1         |
| (Se<br>(Se            | Fastly CDN Integration configured successfully |             |
| <                     | ОК                                             |             |
| Validate              | Submit Cancel                                  |             |

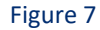

# 4. EventTracker Knowledge Packs

# 4.1 Categories

- Fastly CDN/WAF Access events
- Fastly CDN/WAF User Login success (Audit events)
- Fastly CDN/WAF User Login Fail (Audit events)
- Fastly CDN/WAF Domain access errors (Access events)
- Fastly CDN/WAF WAF: High severity URLs

• Fastly CDN/WAF - Blocked events

### 4.2 Alerts

- Fastly CDN/WAF: User login failed (Audit events)
- Fastly CDN/WAF: Service version has been deactivated (Audit events)
- Fastly CDN/WAF: Service has been deleted (Audit events)
- Fastly CDN/WAF: Service has received domain access error (Access events)
- Fastly CDN/WAF: High severity URL
- Fastly CDN/WAF: HTTP violation attack
- Fastly CDN/WAF: Local file inclusion (LFI) attack
- Fastly CDN/WAF: PHP injection attack
- Fastly CDN/WAF: Remote code execution (RCE) Attack
- Fastly CDN/WAF: Remote file inclusion (RFI) attack
- Fastly CDN/WAF: SQL injection threats
- Fastly WAF: URL blocked

## 4.3 Flex Reports

• Fastly CDN/WAF - Error events (Access events)

| LogTime                | Computer                          | Fastly syslog<br>IP | Client IP<br>Address | Origin Host   | Request<br>Type | Origin-Host<br>Status code | Device Type                                                                                                    | Response                                      | Fastly<br>POP |
|------------------------|-----------------------------------|---------------------|----------------------|---------------|-----------------|----------------------------|----------------------------------------------------------------------------------------------------|-----------------------------------------------|---------------|
| 12/18/2019 06:05:00 AI | 1 199.27.77.34-SYSLOG             | 199.27.3000.300     | 193.171.xxx.xxx      | envsecure.org | GET             | 503                        | Mozilla/5.0 (Windows NT<br>10.0; Win64; x64)<br>AppleWebKit/537.36<br>(KHTML, like Gecko)<br>Chrome/73.0.3683.103<br>Safari/537.36 | No healthy IP<br>available for the<br>backend | МХР           |
| 12/18/2019 06:05:00 AI | 1 199.27.77.21-SYSLOG             | 199.27.xxx.xxx      | 193.171.xxx.xxx      | envsecure.org | GET             | 503                        | Mozilla/5.0 (Windows NT<br>10.0; Win64; x64)<br>AppleWebKit/537.36<br>(KHTML, like Gecko)<br>Chrome/73.0.3683.103<br>Safari/537.36 | No healthy IP<br>available for the<br>backend | MXP           |
| 12/18/2019 05:35:55 Pi | FASTLY-<br>SYSLOG@NTPLDTBL<br>R48 | 199.27.xxx.xxx      | 193.171.xxx.xxx      | envsecure.org | GET             | 503                        | Mozilla/5.0 (Windows NT<br>10.0; Win64; x64)<br>AppleWebKit/537.36<br>(KHTML, like Gecko)<br>Chrome/73.0.3683.103<br>Safari/537.36 | No healthy IP<br>available for the<br>backend | MXP           |

Figure 8

• Fastly CDN/WAF - Success events (Access events)

| LogTime                | Computer                  | Fastly syslog IP | Fastly<br>POP | Client IP<br>Address | Origin Host           | Device Type                                                                                                    | Request<br>Type | Origin-Host<br>Status code | Number<br>of hits | Response | Country<br>Name | Syslog<br>server<br>Region |
|------------------------|---------------------------|------------------|---------------|----------------------|-----------------------|----------------------------------------------------------------------------------------------------|-----------------|----------------------------|-------------------|----------|-----------------|----------------------------|
| 12/18/2019 02:30:00 AM | 199.27.xxx.xxx-<br>SYSLOG | 199.27.xxx.xxx   | AMS           | 182.74.xxx.xxx       | www.connect-<br>ag.in | Mozilla/5.0 (Windows NT 10.0; Win64;<br>x64) AppleWebKit/537.36 (KHTML, like<br>Gecko) Chrome/73.0.3683.103<br>Safari/537.36 | GET             | 302                        | 1                 | Found    | India           | EU-Central                 |
| 12/18/2019 02:30:00 AM | 199.27.xxx.xxx-<br>SYSLOG | 199.27.xxx.xxx   | AMS           | 182.74.xxx.xxx       | www.connect-<br>ag.in | Mozilla/5.0 (Windows NT 10.0; Win64;<br>x64) AppleWebKit/537.36 (KHTML, like<br>Gecko) Chrome/73.0.3683.103<br>Safari/537.36 | GET             | 302                        | 1                 | Found    | India           | EU-Central                 |

#### Figure 9

#### • Fastly CDN/WAF - Login failure (Audit events)

| LogTime                | Computer                        | lp             | Event Type         | Description                              | User Id                | Admin |
|------------------------|---------------------------------|----------------|--------------------|------------------------------------------|------------------------|-------|
| 12/17/2019 11:43:15 AM | FASTLY-<br>INTERNAL@NTPLDxxxxxx | 182.74.xxx.xxx | user.login_failure | Failed login attempt for<br>Gary Poulter | 1C3J8EO0tRzPwSPbxxxxxx | False |
| 12/17/2019 11:47:05 AM | FASTLY-<br>INTERNAL@NTPLDxxxxxx | 182.74.xxx.xxx | user.login_failure | Failed login attempt for<br>Maverick     | 1dMKtMqm5tqltzPnxxxxxx | False |
| 12/17/2019 11:54:52 AM | FASTLY-<br>INTERNAL@NTPLDxxxxxx | 182.74.xxx.xxx | user.login_failure | Failed login attempt for<br>Brenden      | 2KgFP87oaHUfMovJxxxxx  | False |

#### Figure 10

#### • Fastly CDN/WAF - Login success (Audit events)

| LogTime                | Computer                   | lp             | Event Type   | Description                  | User Id                 | Admin |
|------------------------|----------------------------|----------------|--------------|------------------------------|-------------------------|-------|
| 12/17/2019 11:08:51 AM | FASTLY-INTERNAL@NTPLDxxxxx | 182.74.xxx.xxx | token.create | API Token (manage.fastly.com | 1C3J8EO0tRzPwSPbxxxxxx  | False |
|                        |                            |                |              | browser session) has been    |                         |       |
|                        |                            |                |              | created                      |                         |       |
| 12/17/2019 11:47:23 AM | FASTLY-INTERNAL@NTPLDxxxxx | 182.74.xxx.xxx | token.create | API Token (manage.fastly.com | 1dMKtMqm5tqltzPn1xxxxxx | False |
|                        |                            |                |              | browser session) has been    |                         |       |
|                        |                            |                |              | created                      |                         |       |
| 12/17/2019 12:00:02 PM | FASTLY-INTERNAL@NTPLDxxxxx | 182.74.xxx.xxx | token.create | API Token (manage.fastly.com | 2KgFP87oaHUfMovxxxxxx   | False |
|                        |                            |                |              | browser session) has been    |                         |       |
|                        |                            |                |              | created                      |                         |       |

#### Figure 11

#### • Fastly CDN/WAF - User management (Audit events)

| LogTime                | Computer               | lp             | Event Type     | Description                          | Name            | Login          | Role | User Id                | Sudo Expiry               | Admin |
|------------------------|------------------------|----------------|----------------|--------------------------------------|-----------------|----------------|------|------------------------|---------------------------|-------|
| 12/17/2019 11:42:08 AM | FASTLY-                | 182.74.xxx.xxx | user.create    | User                                 | peter.g@abc.com | Mary.M@abc.com | user | 1C3J8EO0tRzPwSPxxxxx   |                           | False |
|                        | INTERNAL@NTPLDTxxxxxxx |                |                | '2KgFP87oaHUfMovxxxx                 |                 |                |      |                        |                           |       |
|                        |                        |                |                | xx' (peter.g@abc.com                 |                 |                |      |                        |                           |       |
|                        |                        |                |                | <peter.g@abc.com>)</peter.g@abc.com> |                 |                |      |                        |                           |       |
|                        |                        |                |                | created                              |                 |                |      |                        |                           |       |
| 12/17/2019 04:19:21 PM | FASTLY-INTERNAL@NTPLD  | 182.74.xxx.xxx | user.sudo      | User                                 | Gary            | Gary.p@abc.com | user | 1dMKtMqm5tqltzPn1xxxxx | 2019-12-17 10:54:21 +0000 | False |
|                        |                        |                |                | '1dMKtMqm5tqltzPn1xxx                |                 |                |      |                        |                           |       |
|                        |                        |                |                | xx' (Gary                            |                 |                |      |                        |                           |       |
|                        |                        |                |                | <gary.p@abc.com>)</gary.p@abc.com>   |                 |                |      |                        |                           |       |
|                        |                        |                |                | sudoed                               |                 |                |      |                        |                           |       |
| 12/17/2019 11:43:09 AM | FASTLY-                | 182.74.xxx.xxx | user.password_ | User Mary.M@abc.com                  |                 |                |      |                        |                           | False |
|                        | INTERNAL@NTPLDTxxxxxxx |                | update         | password was updated                 |                 |                |      |                        |                           |       |

#### Figure 12

#### • Fastly CDN/WAF - OWASP Threats

| LogTime                | EventId | Computer                          | EventDescription                                                            | Address        | WAF anamoly score | WAF block | WAF fixation score | WAF HTTP score | WAF LFI score | WAF message                                                     | WAF PHP score | WAF RCE score | WAF RFI score | WAF Severity | WAF sql score | WAF XSS score |
|------------------------|---------|-----------------------------------|-----------------------------------------------------------------------------|----------------|-------------------|-----------|--------------------|----------------|---------------|-----------------------------------------------------------------|---------------|---------------|---------------|--------------|---------------|---------------|
| 1/30/2020 9:38:46 AM   | 3230    | FASTLY-<br>SYSLOG3@NTPLx<br>xxxxx | Dec 19 09:46:08<br>199.27.72.20 2019-12-<br>19T15:46:07Z cache-<br>bom18220 | 157.45.xxx.xxx | 18                | 1         | 2                  | 1              | 1             | SQL Injection<br>Attack Detected<br>via libinjection            | 3             | 2             | 2             | 3            | 3             | 4             |
| 01/30/2020 09:38:46 AM | 3230    | FASTLY-<br>SYSLOG3@NTPLx<br>xxxxx | Dec 19 09:46:08<br>199.27.72.20 2019-12-<br>19T15:46:07Z cache-<br>bom18220 | 182.74.xxx.xxx | 18                | 0         | 2                  | 1              | 1             | Detects MSSQL<br>code execution<br>and information<br>gathering | 3             | 2             | 2             | 3            | 3             | 4             |
| 01/30/2020 09:38:46 AM | 3230    | FASTLY-                           | Dec 19 09:46:08                                                             | 157.45.xx.xxx  | 18                | Ó         | 2                  | 1              | 1             | Detects basic                                                   | 3             | 2             | 2             | 3            | 12            | 4             |

# Netsurion... EventTracker\*

#### Figure 13

#### • Fastly CDN/WAF - WAF States

| EventId | Computer                       | EventDescription                                                                                                    | Client IP Address | TLS Client servername                        | WAF block | WAF message                                                        | WAF rule ld |
|---------|--------------------------------|----------------------------------------------------------------------------------------------------|-------------------|----------------------------------------------|-----------|--------------------------------------------------------------------|-------------|
| 3230    | FASTLY-<br>SYSLOG3@NTPLxxxxxxx | Dec 19 09:46:08 199:27.72:20 2019-12-19T15:46:07Z<br>cache-bom18220 EventTrackerSyslogEndpoint[159274]:<br>"client_ip" = "157:45 xx xxxe", "timestamp" = "Thu, 19 Dec<br>2019 15:46:07 GMT", "request" = "GET", "ut" = "I",  | 157.45.xx.xxx     | envsecure.org.global.prod.fastly.net         | 1         | SQL Injection Attack Detected via<br>libinjection                  | 942100      |
| 3230    | FASTLY-<br>SYSLOG3@NTPLxxxxxxx | Dec 19 09:46:08 199:27.72:20 2019-12-19T15:46:07Z<br>cache-bom18220 EventTrackerSyslogEndpoint[159274]:<br>"client_ip" = "182.74 xxx.xxx", "timestamp" = "Thu, 19 Dec<br>2019 15:46:07 GMT", "request" = "GET", "urt" = "/", | 182.74.xxx.xxx    | www.connect-<br>ag.in.global.prod.fastly.net | 6         | Detects MSSQL code execution<br>and information gathering attempts | 942190      |
| 3230    |                                | Dec 19 09:46:08 199.27.72.20 2019-12-19T15:46:07Z<br>cache-bom18220 EventTrackerSyslogEndpoint[159274]:<br>"client_ip" = "157.45.xx.xxx", "timestamp" = "Thu, 19 Dec                                                         | 157.45.xx.xxx     | www.connect-<br>ag.in.global.prod.fastly.net | δ         | Detects basic SQL authentication<br>bypass attempts 1/3            | 942180      |

#### Figure 14

#### • Fastly CDN/WAF - High severity URL's

| LogTime                | EventId | Computer                       | EventDescription                                                                                                    | Client IP Address | TLS Client servername                        | WAF block | WAF message                                                | WAF rule Id | WAF Severity |
|------------------------|---------|--------------------------------|----------------------------------------------------------------------------------------------------|-------------------|----------------------------------------------|-----------|------------------------------------------------------------|-------------|--------------|
| 01/30/2020 09:38:46 AM | 3230    | FASTLY-<br>SYSLOG3@NTPLxxxxxxx | Dec 19 09:46:08 199.27.72.20 2019-12-19T15.46:07Z<br>cache-bom18220 EventTrackerSyslogEndpoint[159Z74]<br>"client_jp" = "182.74.234.198", "timestamp" = "Thu, 19<br>Dec 2019 15:46:07 GHT", "request" = "OET", "url" = "/,<br>"origin_host" = "www.connect-ag.in", | 182.74.30x300x    | www.connect-<br>ag.in.global.prod.fastly.net | 6         | Possible payload execution and<br>remote command execution | 944120      | 3            |
| 01/30/2020 09:38:46 AM | 3230    | FASTLY-<br>SYSLOG3@NTPLxxxxxxx | Dec 19 09:46:08 199.27.72 20 2019-12-19T15:46:07Z<br>cache-bom18220 EventTrackerSyslogEndpoint[159274];<br>"client_p" = "157.45.52 255, "timestamp" = "Thu, 19 Dec<br>2019 15:46:07 GMT", "request" = "GET", "urf" = "/",<br>"finish host" = "www.connect-an in".  | 157.45.xx.xxx     | envsecure.org.global.prod.fastly.n<br>et     | 6         | XSS using obfuscated Javascript                            | 941210      | 3            |
| 01/30/2020 09:38:46 AM | 3230    | PAGTIN                         | Dec 19 09:46:08 199:27.72.20 2019-12-19T15:46:07Z<br>cache-bom18220 EventTrackerSyslogEndpoint[159274]:<br>"client_jp" = "182.74.234.198", "timestamp" = "Thu, 19                                                                                                  | 182.74.xxxxxxxx   | www.connect-<br>ag.in.global.prod.fastly.net | 1         | URL Encoding Abuse Attack<br>Attempt                       | 920220      | 3            |

#### Figure 15

#### • Fastly CDN/WAF – Blocked URL's

| LogTime                | Eventid | Computer                       | EventDescription                                                                                                    | Client IP Address | Origin Host       | TLS Client servername                        | WAF block |
|------------------------|---------|--------------------------------|----------------------------------------------------------------------------------------------------|-------------------|-------------------|----------------------------------------------|-----------|
| 01/30/2020 09:20:47 AM | 3230    | FASTLY-<br>SYSLOG3@NTPLXXXXXXX | Dec 18 02:30:57 199 27:77 23 2019-12-18T08:30:56Z<br>cache-ams21029 EventTrackerSyslogEndpoint[399201]:<br>"client_jp" = "182,74,234.198", "timestamp" = "Wed, 18<br>Dec 2019 08:30:56 GMT", "request = "GET", "urf" = "/",<br>"origin host" = "www.connect-ag.in"                                   | 182.74.xxx.xxx    | www.connect-ag.in | www.connect-<br>ag.in.global.prod.fastly.net | 1         |
| 01/30/2020 09:20:47 AM | 3230    | FASTLY-<br>SYSLOG3@NTPLXXXXXX  | Jan 16 03:37:55 199.27.77.21 2020-01-16T09:37.54Z<br>cache-ams21042 EventTrackerSyslogVCP[264910]<br>"Client" jor ""1827.2324 199", "muestamp" = Thu, 16 Jan<br>2020.09:37:53 GMT", "request" = "GET", "urf" = "/",<br>"origin_host" = "www.connect-ag.in",<br>"be: client caremana" = "www.connect- | 182.74.xxx xxx    | www.connect-ag.in | www.connect-<br>ag.in.global.prod.fastly.net | 1         |
| 01/30/2020 09:20:47 AM | 3230    |                                | Dec 24 00:00:40 199.27.77.44 2019-12-24T06:00:39Z<br>cache-ams21050 EventTrackerSyslogEndpoint[70092]:<br>"client_ip" = "182.74.234.198", "timestamp" = "Tue, 24                                                                                                    | 182.74.xxx.xxx    | www.connect-ag.in | www.connect-<br>ag.in.global.prod.fastly.net | 1         |

Figure 16

Netsurion... EventTracker\*

## 4.4 Dashboards

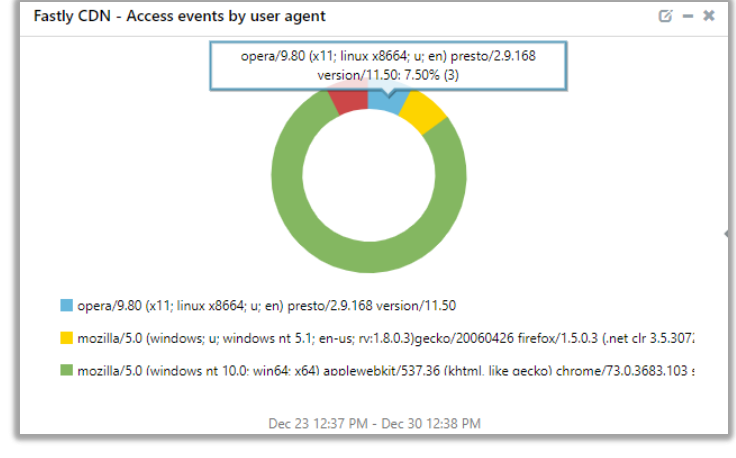

• Fastly CDN/WAF - Access events by user agent

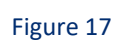

• Fastly CDN/WAF - Access log by Fastly POP

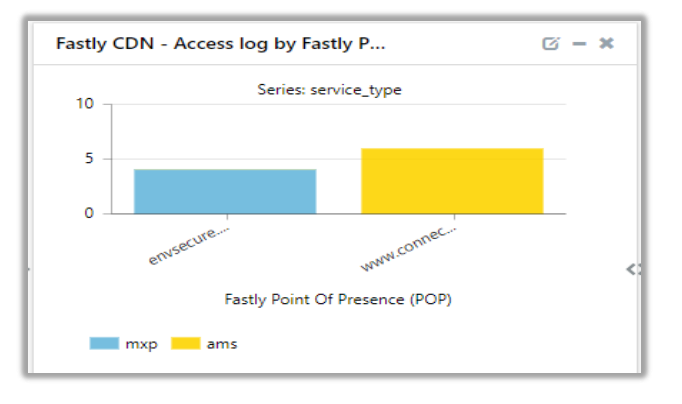

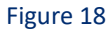

• Fastly CDN/WAF - Access log by response code

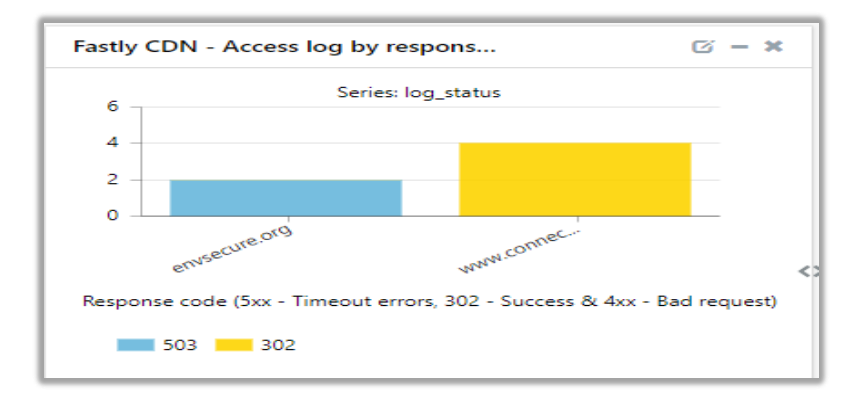

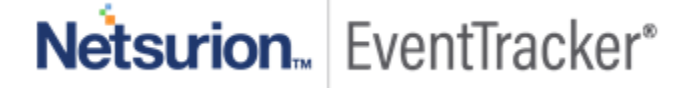

#### Figure 19

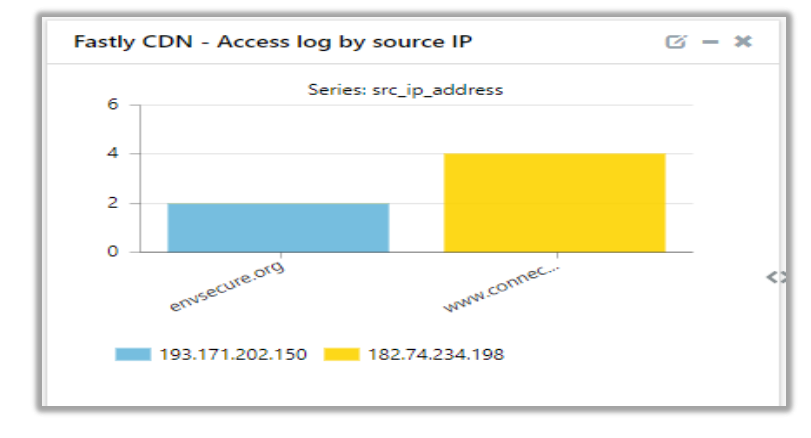

#### • Fastly CDN/WAF - Access log by source IP

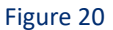

• Fastly CDN/WAF - Access log by Country (Map)

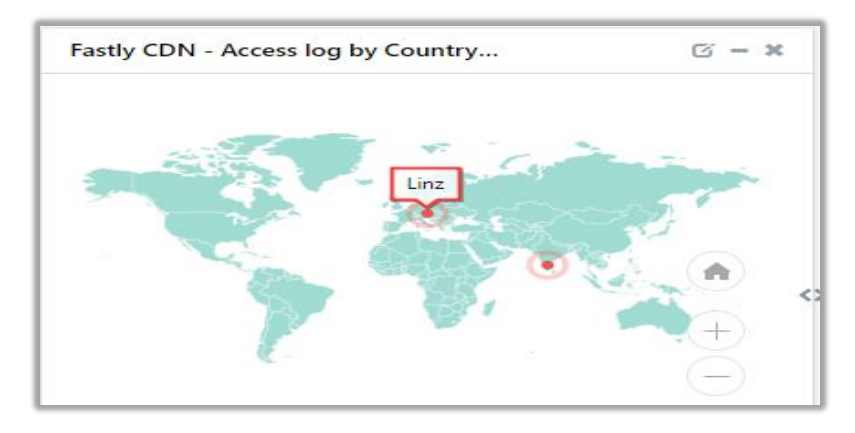

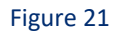

• Fastly CDN/WAF - Access log by Country

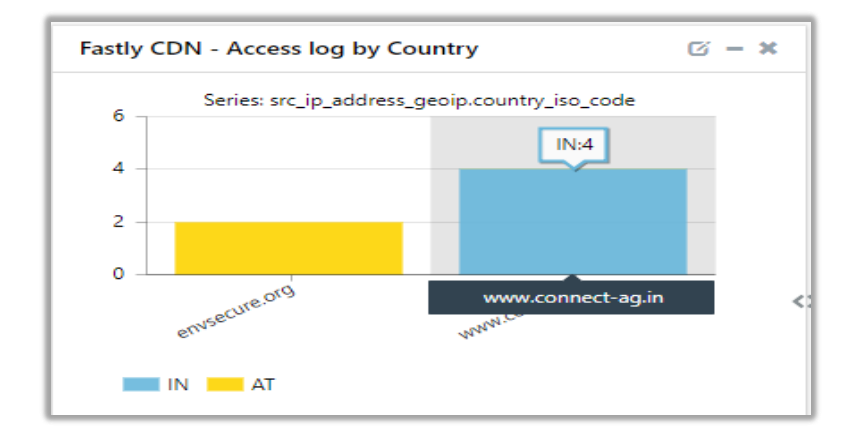

Netsurion EventTracker\*

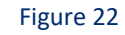

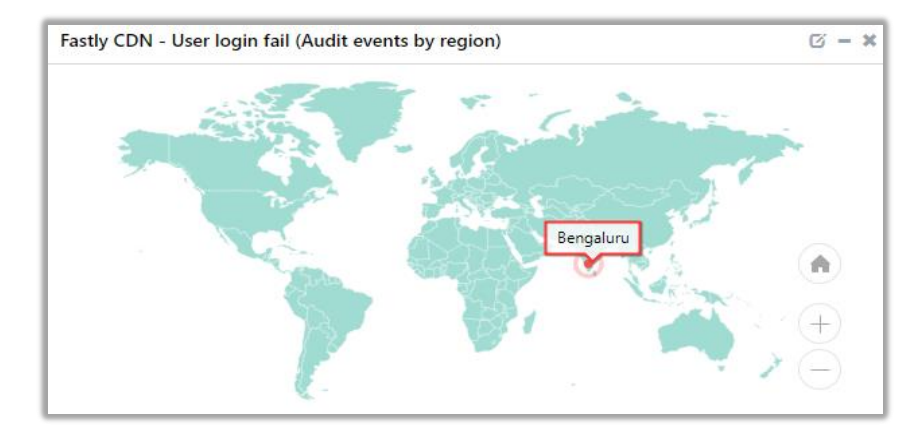

• Fastly CDN/WAF - User login fail (Audit events by region)

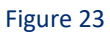

• Fastly CDN/WAF - Audit Activities

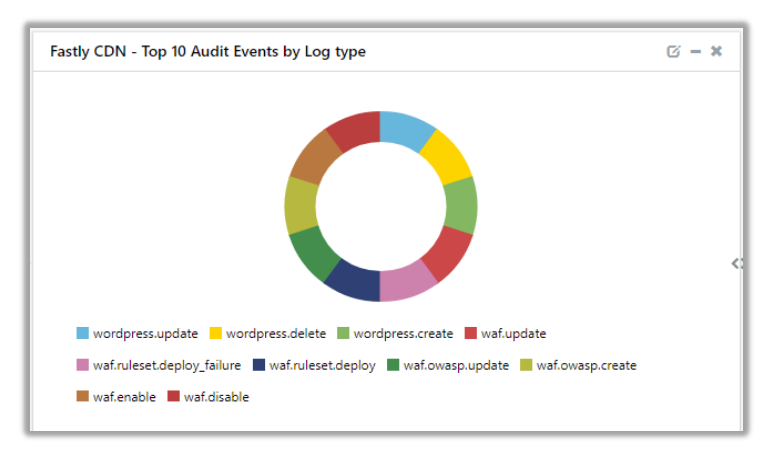

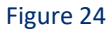

• Fastly CDN/WAF - User login success (Audit events by IP address)

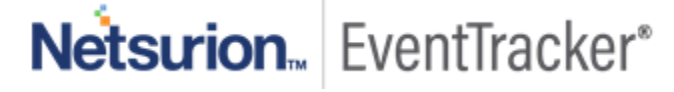

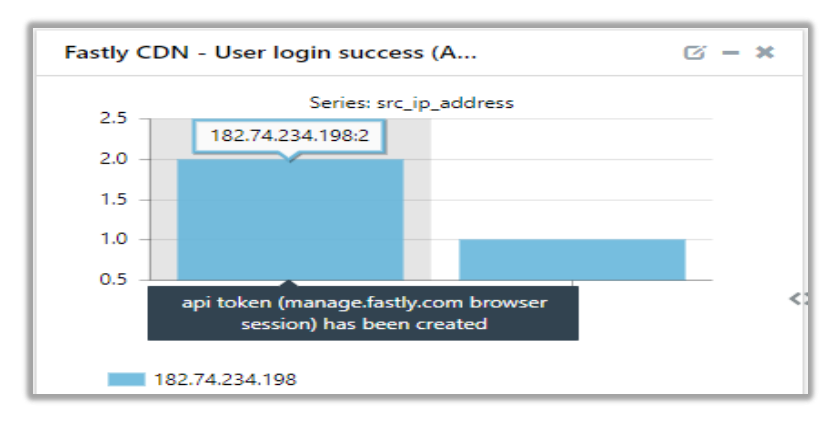

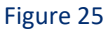

• Fastly CDN/WAF - User login fail (Audit events by User ID/Email)

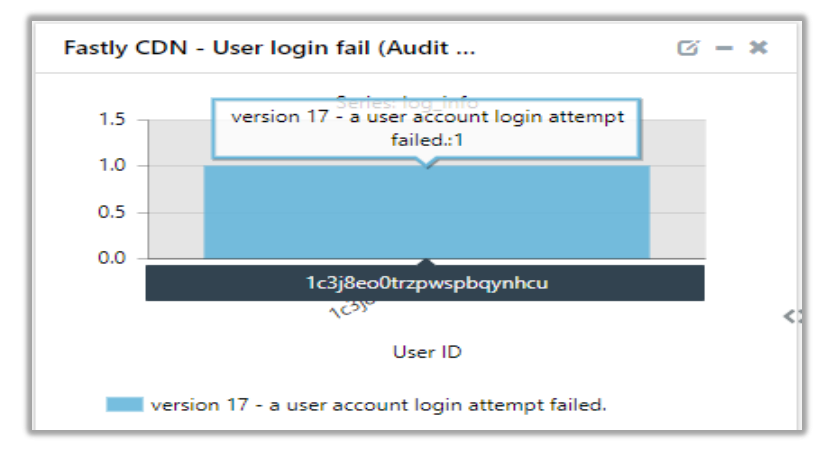

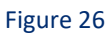

• Fastly CDN/WAF - service version changes (Audit events)

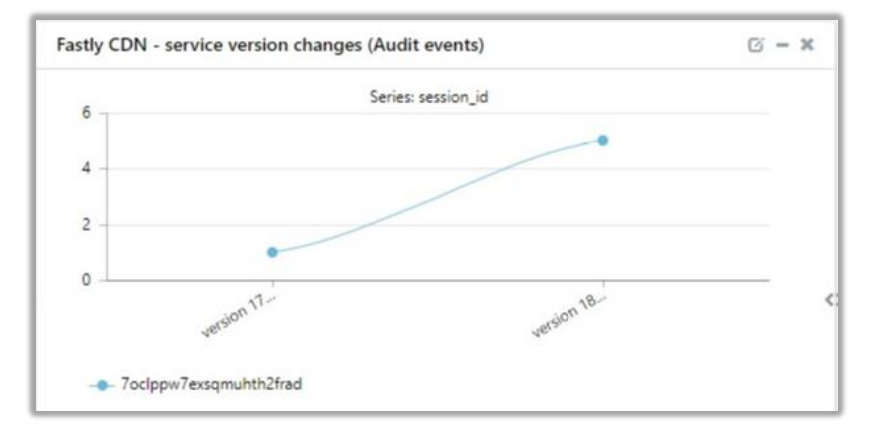

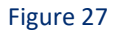

Netsurion. EventTracker\*

• Fastly CDN/WAF - High severity URLs

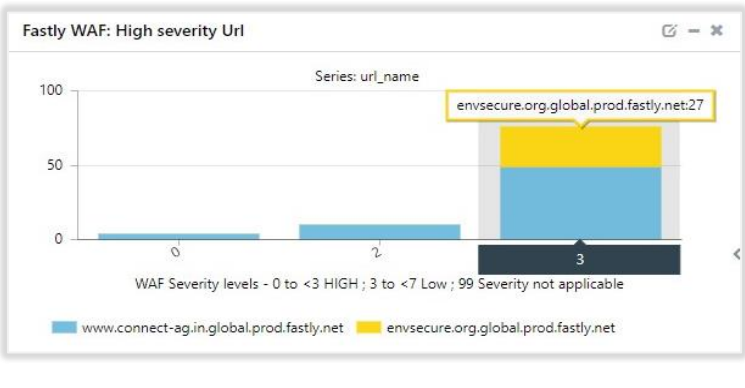

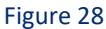

• Fastly CDN/WAF – Blocked Requests

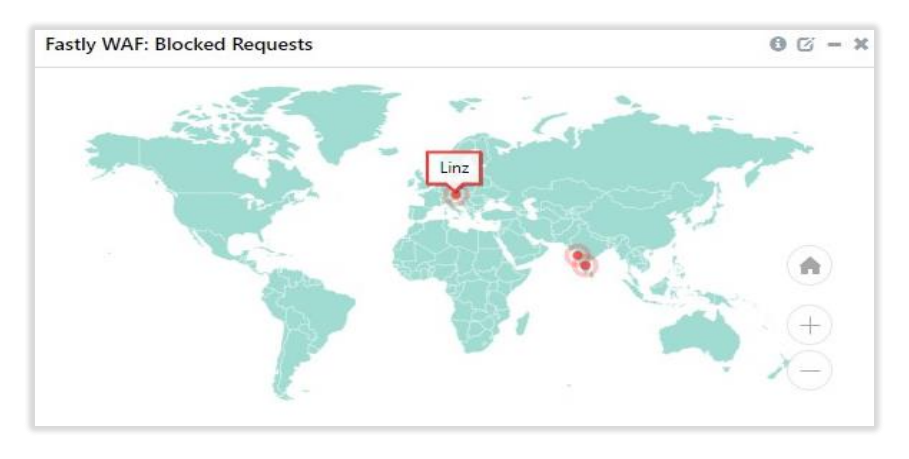

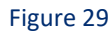

• Fastly CDN/WAF – Rule Matched by Generic Condition

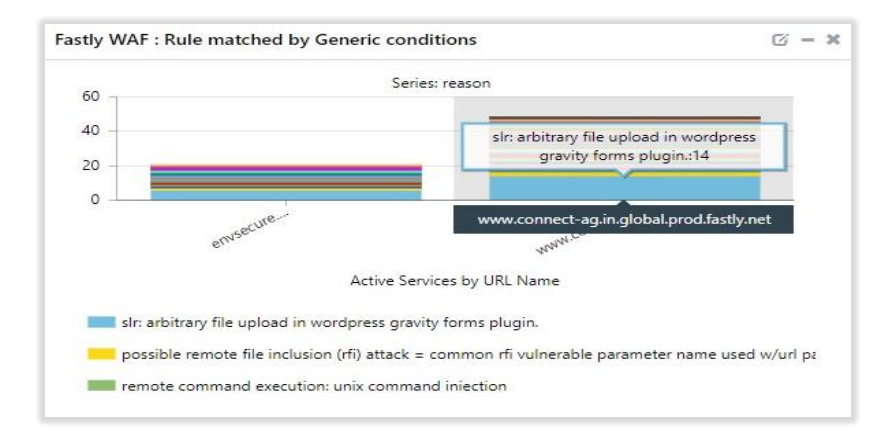

Figure 30

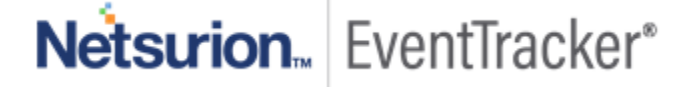

• Fastly CDN/WAF - SQL Injections

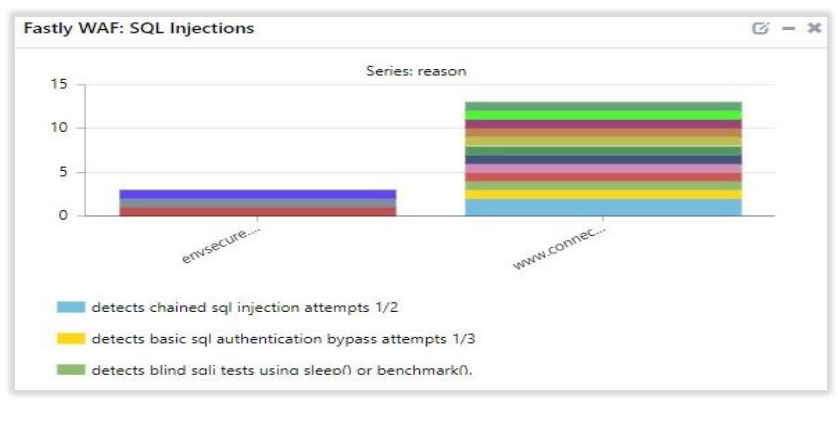

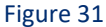

• Fastly CDN/WAF - PHP Injections

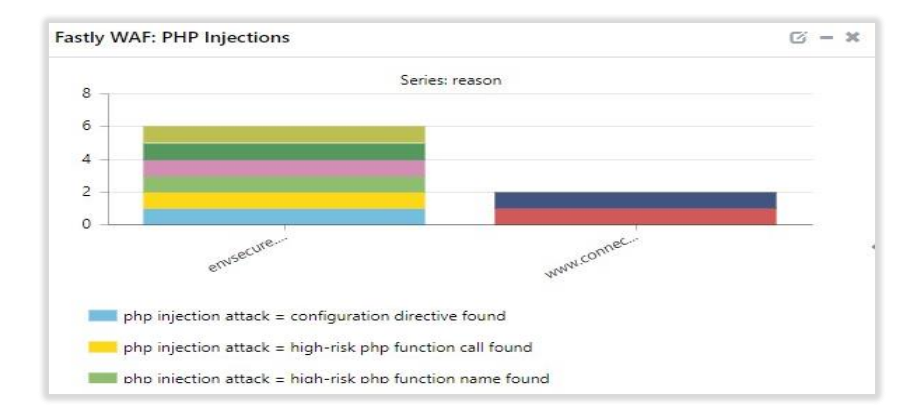

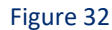

Fastly CDN/WAF – Application attack XSS

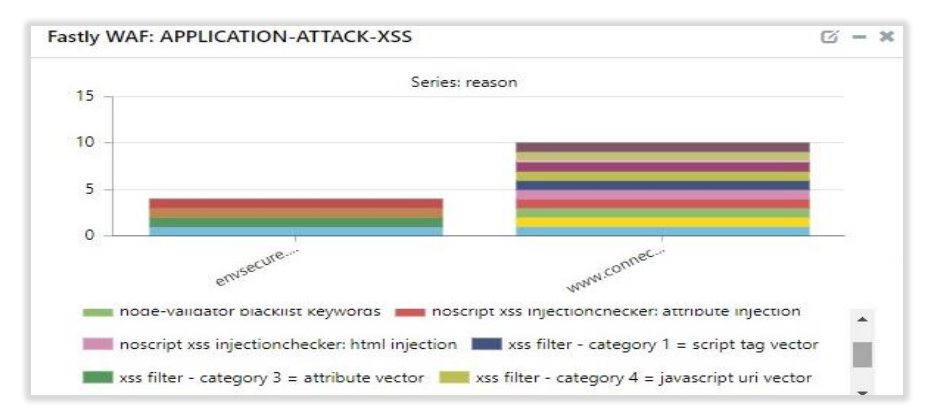

Figure 33

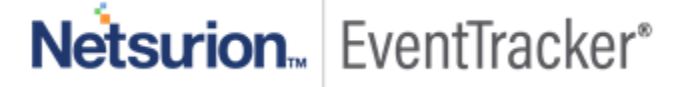

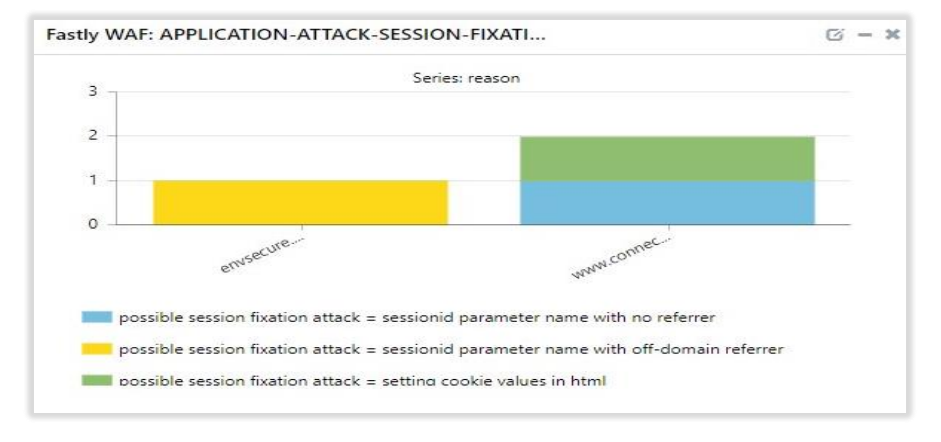

• Fastly CDN/WAF – Application attack Session fixation

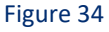

• Fastly CDN/WAF – Application attack RCE (Remote code execution)

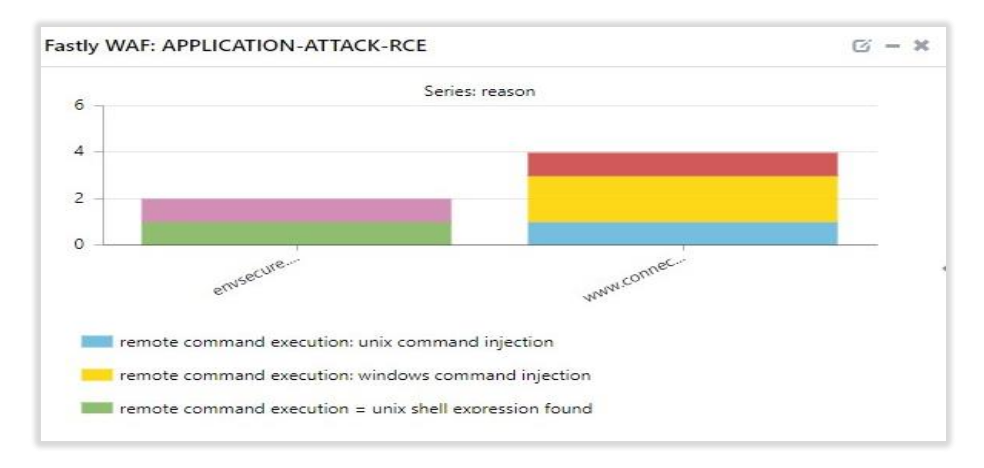

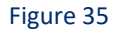

Fastly CDN/WAF – Application attack RFI (Remote file inclusion)

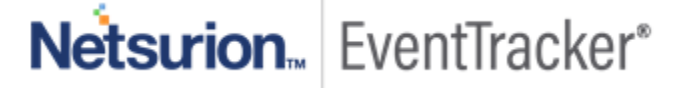

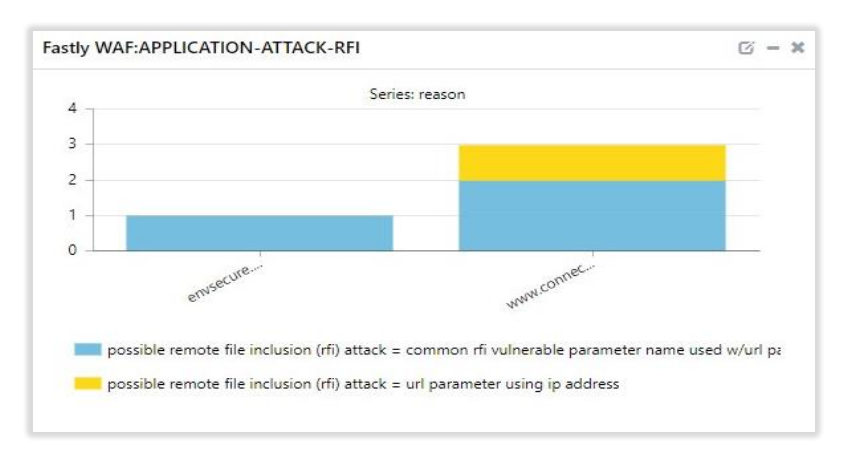

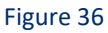

• Fastly CDN/WAF – Application attack LFI (Local file inclusion)

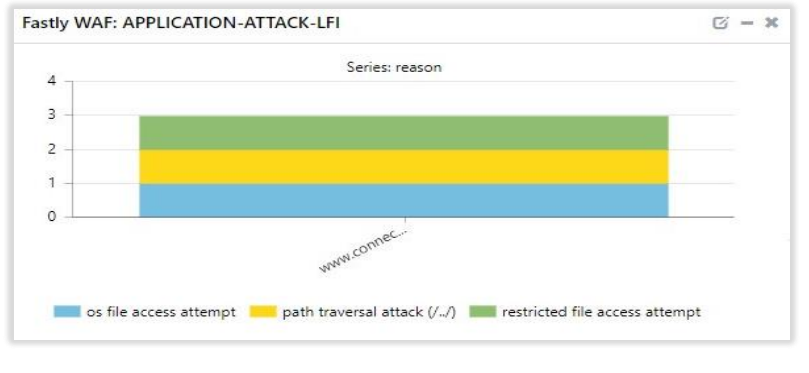

Figure 37

• Fastly CDN/WAF – Protocol attack

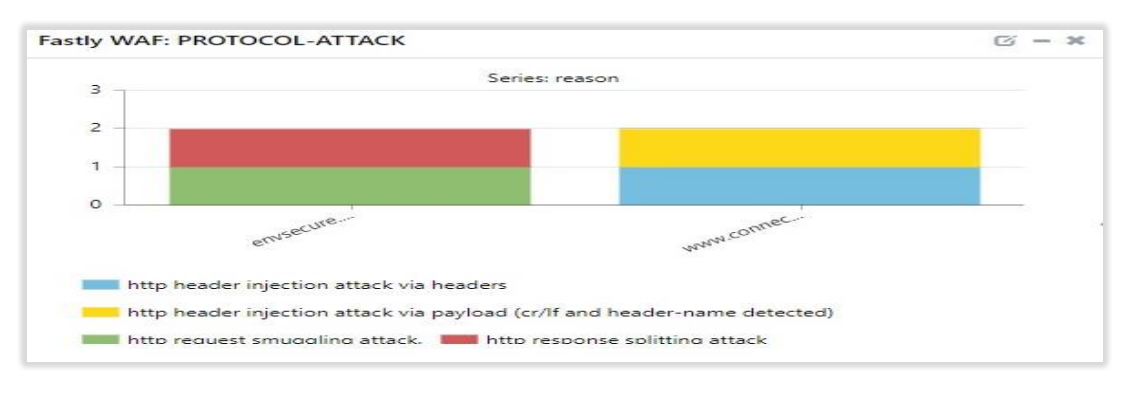

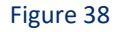

Fastly CDN/WAF – Protocol enforcement

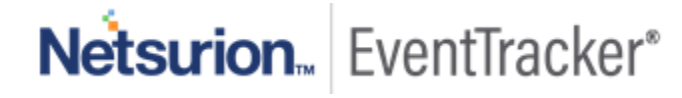

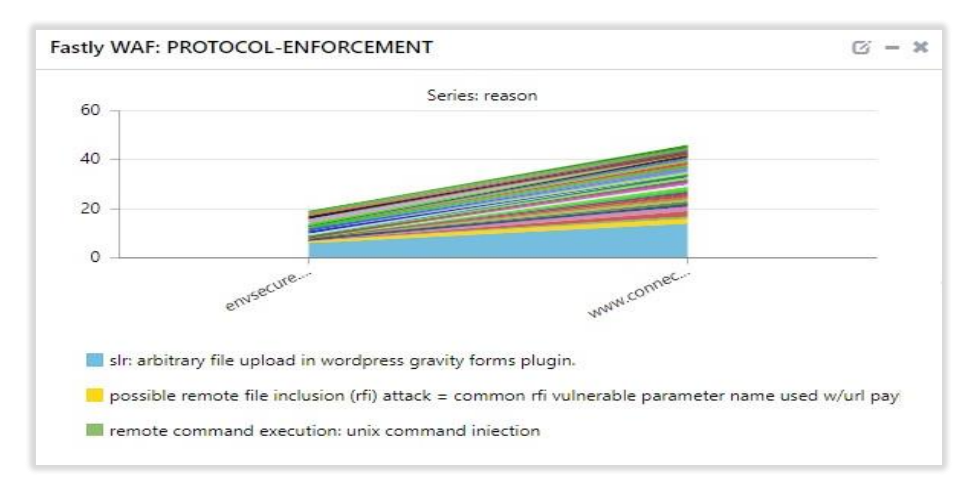

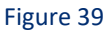

• Fastly CDN/WAF – Application attack session JAVA

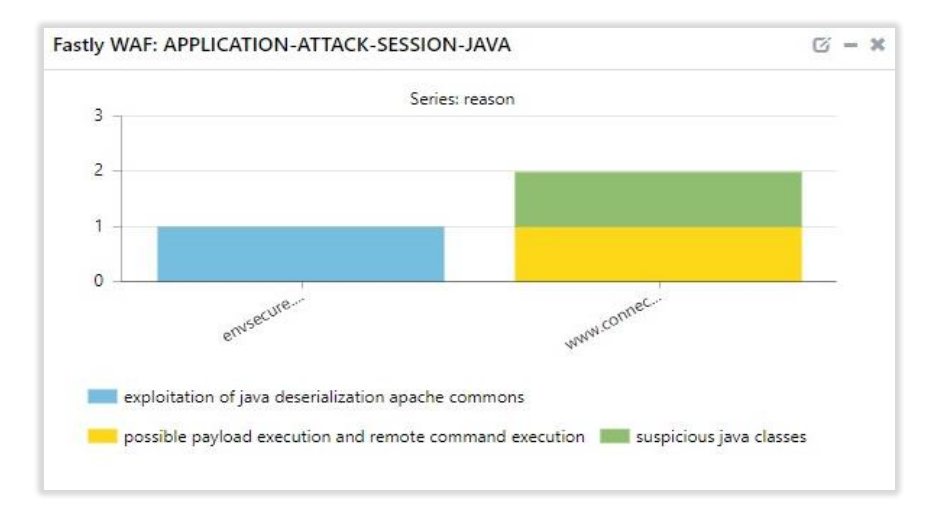

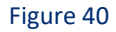

• Fastly CDN/WAF – Blocked URL by reason/IP address

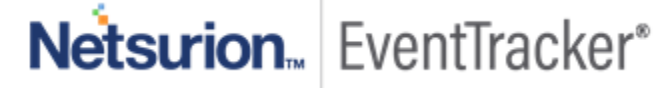

| Fastly WAF: Blocked URL by Reason/IP Address                                                          |                |                                          | © - X |
|----------------------------------------------------------------------------------------------------|----------------|------------------------------------------|-------|
| reason                                                                                                | src_ip_address | url_name                                 |       |
| Possible Remote File Inclusion (RFI) Attack = Common RFI Vulnerable Parameter Name used w/URL Payload | 182.74.234.198 | www.connect-ag.in.global.prod.fastly.net |       |
| URL Encoding Abuse Attack Attempt                                                                     | 182.74.234.198 | www.connect-ag.in.global.prod.fastly.net |       |
| Possible Session Fixation Attack = SessionID Parameter Name with Off-Domain Referrer                  | 157.45.52.255  | envsecure.org.global.prod.fastly.net     |       |
| Detects chained SQL injection attempts 1/2                                                            | 157.45.52.255  | www.connect-ag.in.global.prod.fastly.net |       |
| SQL Injection Attack = Common D8 Names Detected                                                       | 157.45.52.255  | envsecure.org.global.prod.fastly.net     |       |
| SQL Injection Attack: Common Injection Testing Detected                                               | 182.74.234.198 | www.connect-ag.in.global.prod.fastly.net |       |
| SQL Injection Attack Detected via libinjection                                                        | 157,45,52,255  | envsecure.org.global.prod.fastly.net     |       |
| IE XSS Filters - Attack Detected                                                                      | 182.74.234.198 | www.connect-ag.in.global.prod.fastly.net |       |
| XSS using obfuscated VB Script                                                                        | 182.74.234.198 | www.connect-ag.in.global.prod.fastly.net |       |
| XSS using VML frames                                                                                  | 157.45.52.255  | www.connect-ag.in.global.prod.fastly.net |       |

Figure 41

# 5. Importing knowledge pack into EventTracker

To get the knowledge packs, locate the knowledge pack folder. Follow the below steps:

- 1. Press "₩ + R".
- 2. Now, type "%et\_install\_path%\Knowledge Packs" and press "Enter".

(**Note** – If, not able to locate the file path as mentioned above, please contact <u>EventTracker support</u> to get the assistance).

NOTE: Import knowledge pack items in the following sequence:

- Categories
- Alerts
- Token Template/ Parsing Rules
- Flex Reports
- Knowledge Objects
- Dashboards
- 1. Launch the EventTracker Control Panel.
- 2. Double click Export-Import Utility.

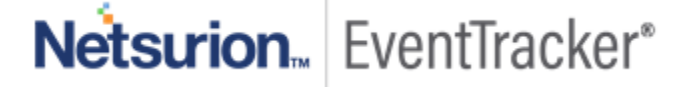

| 문 EventTracker Con   | trol Panel                         |                   | Fv                    | - X            |
|----------------------|------------------------------------|-------------------|-----------------------|----------------|
| EventVault           | Diagnostics                        | License           | Export Import         | Append         |
| <b>C</b> ient Tooker |                                    | Manager           |                       | Archives       |
| Agent Confi          |                                    | Agent<br>Manageme | Port<br>Configuration | i rap i racker |
| Change Audit         | About<br>EventTracker<br>E-mail: s | support@EventTra  | acker.com             |                |

Figure 42

3. Click the Import tab.

| 💺 Export Import Utility                                       |                                                                                                    |  |  |  |  |  |
|---------------------------------------------------------------|----------------------------------------------------------------------------------------------------|--|--|--|--|--|
| Export Import                                                 |                                                                                                    |  |  |  |  |  |
| 1. Provide the path and file r<br>2. Click the Import button. | I. Provide the path and file name of the Categories file. Use the '' button to     Click the Import button. |  |  |  |  |  |
| Options                                                       | Location                                                                                                    |  |  |  |  |  |
| Category                                                      |                                                                                                    |  |  |  |  |  |
| 0.5%                                                          |                                                                                                    |  |  |  |  |  |

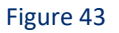

# 5.1 Categories

- 1. Once you have opened "Export Import Utility" via "EventTracker Control Panel", click the Category option, and then click Browse .
- 2. Navigate to the knowledge pack folder and select the file with extension ".iscat", and then click "Import".

| 🐁 Export Import Utility                                                                                        |                                  |                                |                            | _          |       | $\times$ |
|----------------------------------------------------------------------------------------------------|----------------------------------|--------------------------------|----------------------------|------------|-------|----------|
| Export Import                                                                                                  |                                  |                                |                            |            |       |          |
| 1. Provide the path an<br>2. Click the Import butt                                                             | d file name of the Catego<br>on. | ries file. Use the '' button t | o browse and locate the im | port file. |       |          |
| Options<br>Category<br>Filters<br>Alerts<br>Systems and Grou<br>Token Value<br>Reports<br>Behavior Correlation | ps                               | Source :<br>*iscat             |                            |            |       |          |
|                                                                                                    |                                  |                                |                            | Import     | Close | •        |

Figure 44

EventTracker displays a success message:

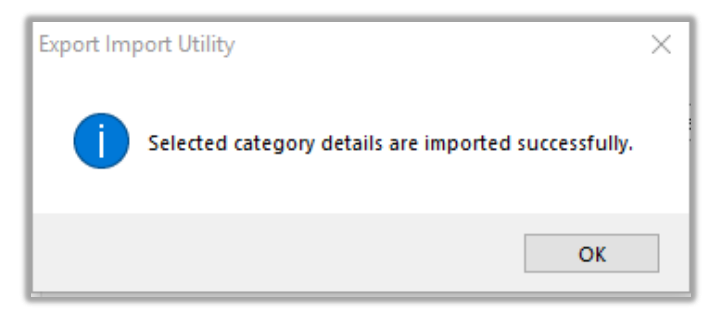

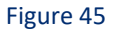

# 5.2 Alerts

- 1. Once you have opened "Export Import Utility" via "EventTracker Control Panel", click Alert option, and then click browse.
- 2. Navigate to the knowledge pack folder and select the file with extension ".isalt", and then click "Import" button.

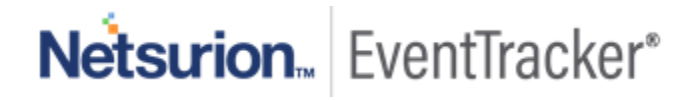

| Export Import Utility                                          |                                               | — D >                                                                                                    |
|----------------------------------------------------------------|-----------------------------------------------|----------------------------------------------------------------------------------------------------|
| Export Import                                                  |                                               |                                                                                                    |
| 1. Provide the path and file na<br>2. Click the Import button. | ame of the Alerts file. Use the '' but        | ton to browse and locate the import file.                                                                                   |
| Options                                                        | Location                                      |                                                                                                    |
| Category                                                       | Import E-mail settings                        |                                                                                                    |
|                                                                | Set Active                                    |                                                                                                    |
| ○ Filters                                                      | <ul> <li>Only if notifications set</li> </ul> | This setting is applicable only for imports from Legacy (v6x)<br>Alert files. For v7 the active status will be set based on |
| Alerts                                                         | O By default                                  | "Active" key available in the configuration section.                                                                        |
| O Systems and Groups                                           | Watchlist Configuration                       |                                                                                                    |
| O Talvas Valua                                                 | Import Watchlist configurat                   | ion                                                                                                    |
|                                                                | This setting is applicable only f             | or alerts which have Advanced watchlist configured.                                                                         |
| O Reports                                                      | on the console where the alert                | s are imported.                                                                                                    |
| O Behavior Correlation                                         |                                               |                                                                                                    |
|                                                                | Source :                                      |                                                                                                    |
|                                                                | *.isalt                                       |                                                                                                    |
|                                                                | ·                                             |                                                                                                    |
|                                                                |                                               |                                                                                                    |
|                                                                |                                               |                                                                                                    |
|                                                                |                                               | Import Close                                                                                                    |

Figure 46

EventTracker displays a success message:

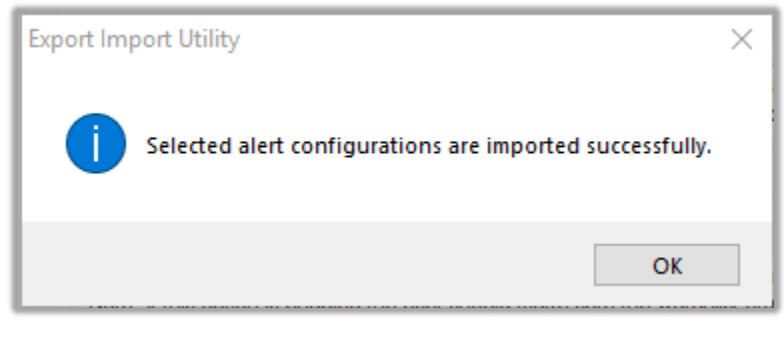

Figure 47

### 5.3 Parsing Rules

1. Once you have opened "Export Import Utility" via "EventTracker Control Panel", click the "Token Value" option, and then click browse \_\_\_\_ button.

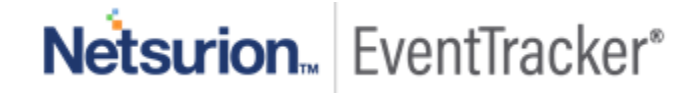

2. Navigate to the knowledge pack folder and select the file with extension ".istoken" and then click "Import".

| 🐁 Export Import Utility                                       | -                                                                                |   | $\times$ |
|---------------------------------------------------------------|----------------------------------------------------------------------------------|---|----------|
| Export Import                                                 |                                                                                  |   |          |
| 1. Provide the path and file na<br>2. Click the Import button | ame of token value file. Use the '' button to browse and locate the import file. |   |          |
| Options                                                       | Location                                                                         |   |          |
| Category                                                      |                                                                                  |   |          |
| ⊖ Filters                                                     |                                                                                  |   |          |
| ◯ Alerts                                                      |                                                                                  |   |          |
| O Systems and Groups                                          | Source :<br>*istoken                                                             |   |          |
| Token Value                                                   |                                                                                  |   |          |
| ⊖ Reports                                                     |                                                                                  |   |          |
| O Behavior Correlation                                        |                                                                                  |   |          |
|                                                               |                                                                                  |   |          |
|                                                               |                                                                                  |   |          |
|                                                               |                                                                                  |   |          |
|                                                               |                                                                                  | - |          |
|                                                               | Import                                                                           |   | Close    |

Figure 48

# 5.4 Token Template

For importing "Token Template", navigate to EventTracker manager web interface.

1. Click Parsing Rules under the Admin option in the EventTracker manager web interface.

|            |          | <b>"</b> D              | Admir    | 1-     | Tools <del>-</del> |
|------------|----------|-------------------------|----------|--------|--------------------|
| ers        |          | 🧭 Parsing Rules         |          |        | <b>†</b> /         |
| lt         | Contains | set of rules which tell | what kin | d of c | lata you want      |
| Configurat | tion     | Systems                 |          |        |                    |

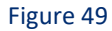

2. Next, click the "Template" tab and then click "Import Configuration".

| Parsing Rules | ]             |          |              |         |
|---------------|---------------|----------|--------------|---------|
| Parsing Rule  | Template      |          |              |         |
| Groups        |               |          | <b>(</b>     | Group : |
| Default       |               |          | -            |         |
| Azure Intune  |               | Ē        | 1            | Templa  |
|               | Figure 5      | 0        |              |         |
|               | <b>†</b> / Ad | lmin / F | arsing Rules | ٦       |
|               |               |          |              |         |

| <b>^</b> | / Admin / Parsing Rules |
|----------|-------------------------|
|          | C 1 T                   |
| Active   | Import configuration    |

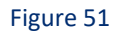

Now, click "Browse" and navigate to the knowledge packs folder (type "%et\_install\_path%\Knowledge Packs" in navigation bar) where ".ettd" file is located. Wait for few seconds, as templates will be loaded. Once you see the templates, click desired templates and click "Import".

| Import                        |                                                             |
|-------------------------------|-------------------------------------------------------------|
| Select file<br>Note: Please s | elect file of type *.ettd (eventtracker template dashlets). |

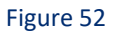

## 5.5 Flex Reports

 In EventTracker control panel, select "Export/ Import utility" and select the "Import tab". Then, click Reports option, and choose "New (\*.etcrx)":

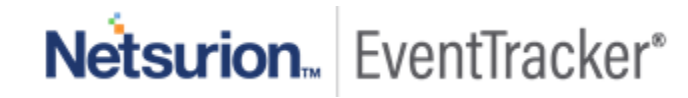

| 퉣 Export Import Utility                                                                                |                                                                                                    | —  |      | $\times$ |
|----------------------------------------------------------------------------------------------------|----------------------------------------------------------------------------------------------------|----|------|----------|
| Export Import                                                                                          |                                                                                                    |    |      |          |
| 1. Provide the path and file name<br>2. Click the Import button<br>Note : If report(s) contains templa | e of Schedule Report file. Use the '' button to browse and locate the import file.<br>ate, first import template and proceed with exportimport utility. |    |      |          |
| Options                                                                                                | Location                                                                                                    |    |      |          |
| <ul> <li>Category</li> </ul>                                                                           |                                                                                                    |    |      |          |
| ○ Filters                                                                                              |                                                                                                    |    |      |          |
| ○ Alerts                                                                                               | ◯ Legacy (*.issch)                                                                                                    |    |      |          |
| Systems and Groups                                                                                     | Source :<br>*issch                                                                                                    |    |      |          |
| O Token Value                                                                                          |                                                                                                    |    |      |          |
| Reports                                                                                                |                                                                                                    |    |      |          |
| O Behavior Correlation                                                                                 |                                                                                                    |    |      |          |
|                                                                                                    |                                                                                                    |    |      |          |
|                                                                                                    |                                                                                                    |    |      |          |
|                                                                                                    |                                                                                                    |    |      |          |
|                                                                                                    |                                                                                                    | _  |      |          |
|                                                                                                    | Impo                                                                                                    | rt | Clos | e        |

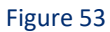

2. Once you have selected "**New (\*.etcrx)**", a new pop-up window will appear. Click "**Select File**" and navigate to knowledge pack folder and select file with extension ".etcrx".

| 🔁 Reports Import                                             |                                       |            |          |              |
|--------------------------------------------------------------|---------------------------------------|------------|----------|--------------|
| Note : If report(s) contains template, first import template | and proceed with report import proces | S.         |          |              |
| Select file *.etcrx                                          |                                       |            |          | Select file  |
| Available reports                                            |                                       |            |          |              |
| Title                                                        | Frequency Show all                    | -          | 2 9      |              |
| Title                                                        | Sites Groups                          | Systems Fr | requency | Runtime Type |
|                                                              |                                       |            |          |              |

![](_page_26_Figure_5.jpeg)

Wait while reports are being populated in below tables. Now, select all the relevant reports and then click Import .

![](_page_26_Picture_7.jpeg)

| Note: Set run time option is not applicat | le for Defined Reports and Hourly Reports |                                                                            |
|-------------------------------------------|-------------------------------------------|----------------------------------------------------------------------------|
| Set run time for report(s) from           | AM • at interval of _ minutes             | Set ()                                                                     |
| Replace                                   | to Replace                                | Assign systems                                                             |
|                                           |                                           | Note: Make sure that Site(s), Group(s) and System(s) selections are valid. |

![](_page_27_Figure_2.jpeg)

EventTracker displays a success message

| Export Import Utility                               | ×      |
|-----------------------------------------------------|--------|
| Selected reports configurations are imported succes | sfully |
|                                                     | OK     |

Figure 56

## 5.6 Knowledge Objects

1. Click Knowledge objects under the Admin option in the EventTracker manager web interface.

|                                   |                                       | 🔎 Admin 🗸            | Tools 🕶 🌔                       |
|-----------------------------------|---------------------------------------|----------------------|---------------------------------|
| Active Watch Lists                | Event Filters                         | 河 Parsing Rules      | <b>†</b> / D                    |
| Alerts                            | Eventvault                            | Report Settings      |                                 |
| Behavior Correlation Rules        | FAQ Tile Configuration                | Systems              |                                 |
| 🗞 Behavior Correlation Settings   | Group Management                      | Q Users              |                                 |
| ni<br>sc 扪 Casebook Configuration | 🔍 IP Lookup Configuration             | 🕀 Weights            | Systems<br>since the last 24 ho |
| ● Category                        | €<br>∲<br>•<br>C<br>Knowledge Objects | Windows Agent Config |                                 |
| ▲ Diagnostics                     | 😰 Manager                             |                      |                                 |

![](_page_27_Figure_9.jpeg)

2. Next, click the "import object" icon.

![](_page_27_Picture_11.jpeg)

Figure 58

![](_page_27_Picture_13.jpeg)

 A pop-up box will appear, click "Browse" in that and navigate to knowledge packs folder (type "%et\_install\_path%\Knowledge Packs" in navigation bar) with the extension ".etko" and then click "Upload".

| Import                               |                       |
|--------------------------------------|-----------------------|
| KO_ <product name="">.etko</product> | General Browse Upload |

#### Figure 59

4. Wait while EventTracker populates all the relevant knowledge objects. Once the objects are displayed, select the required ones and click "**Import**".

| Import Close |
|--------------|

#### Figure 60

## 5.7 Dashboards

- 1. Login to EventTracker manager web interface.
- 2. Navigate to **Dashboard**  $\rightarrow$  **My Dashboard**.
- 3. In "My Dashboard", Click Import.

![](_page_28_Picture_11.jpeg)

| ≡ | EventTracker 🕀       |
|---|----------------------|
|   | Home                 |
| ٩ | My Dashboard         |
|   | Threats              |
|   | Incidents            |
|   | Behavior Correlation |
|   | Change Audit         |
|   | Compliance           |

Figure 61

| ↑ Dashboard / My Dashboard |
|----------------------------|
|                            |
| Import configuration       |

![](_page_29_Figure_4.jpeg)

- 4. Select **Browse** and navigate to knowledge pack folder (type **"%et\_install\_path%\Knowledge Packs**" in navigation bar) where **".etwd**" is saved and click **"Upload**".
- 5. Wait while EventTracker populates all the available dashboards. Now, choose "Select All" and click "Import".

![](_page_29_Picture_7.jpeg)

Figure 63

![](_page_29_Picture_9.jpeg)

| <br>Import |
|------------|

#### Figure 64

6. In **My Dashboard** page select to add dashboard.

| My Dashboard | 🔒 / Dashboard / My Dashboar |
|--------------|-----------------------------|
| CheckPoint   | ⊕∅9\$\$\$                   |

![](_page_30_Figure_5.jpeg)

7. Choose appropriate name for Title and Description. Click Save.

| dd Dashboard                                |                 |      |        |        |
|---------------------------------------------|-----------------|------|--------|--------|
| litle                                       |                 |      |        |        |
| Fastly CDN WAF                              |                 |      |        |        |
| Description                                 |                 |      |        |        |
| Fastly content driven network and web appli | cation firewall |      |        |        |
|                                             |                 | Save | Delete | Cancel |
|                                             |                 |      |        |        |

![](_page_30_Figure_8.jpeg)

8. In **My Dashboard** page select (a) to add dashlets.

| N | My Dashboard           | 🕈 / Dashboard / My Dashboard            |
|---|------------------------|-----------------------------------------|
|   | Network P., Fastly CDN | + • • • • • • • • • • • • • • • • • • • |
| L |                        |                                         |

Figure 67

9. Select imported dashlets and click Add.

![](_page_30_Picture_13.jpeg)

| astly                            |                                    |                                  | Q                                                 |
|----------------------------------|------------------------------------|----------------------------------|---------------------------------------------------|
| ✓ Fastly CDN - Access events by  | ✓ Fastly CDN - Access log by Co    | I Fastly CDN - Access log by Co  | ✓ Fastly CDN - Access log by Fast                 |
| Fastly CDN - Access log by res   | ☑ Fastly CDN - Access log by sou   | Sastly CDN - Audit Activities    | Fastly CDN - service version ch                   |
| Fastly CDN - User login fail (Au | 🗹 Fastly CDN - User login fail (Au | ☑ Fastly CDN - User login succes | Sastly WAF : Rule matched by                      |
| Fastly WAF: APPLICATION-ATT      | Sastly WAF: APPLICATION-ATT        | Sastly WAF: APPLICATION-ATT      | ☑ Fastly WAF: APPLICATION-ATT                     |
| Fastly WAF: APPLICATION-ATT      | ✓ Fastly WAF: Blocked Requests     | Sastly WAF: Blocked URL by Re    | <ul> <li>Fastly WAF: High severity Url</li> </ul> |

![](_page_31_Figure_2.jpeg)

# 6. Verifying knowledge pack in EventTracker

# 6.1 Categories

- 1. Login to EventTracker manager web interface.
- 2. Click Admin dropdown, and then click Categories.
- 3. In **Category Tree** to view imported categories, scroll down and expand "**Fastly CDN/WAF**" group folder to view the imported categories.

![](_page_31_Picture_8.jpeg)

Figure 69

![](_page_31_Picture_10.jpeg)

# 6.2 Alerts

- 1. In the EventTracker manager web interface, click the Admin dropdown, and then click Alerts.
- 2. In search box enter "<search criteria> e.g. "Fastly" and then click Search.

EventTracker displays an alert related to "Fastly CDN/WAF":

| I | Alerts                                                                |                                                |        |        |                                               |                                |                               |                                        |                                | 🔒 / Admin             | / Alerts |
|---|-----------------------------------------------------------------------|------------------------------------------------|--------|--------|-----------------------------------------------|--------------------------------|-------------------------------|----------------------------------------|--------------------------------|-----------------------|----------|
| l | Show All                                                              |                                                |        |        |                                               |                                | Search by Alert name          | ¥                                      | Fastly CDN                     | ୍                     | ٩        |
| l | 191                                                                   | 100                                            |        |        | 191                                           | System                         | 88                            | 191                                    | Critical 1<br>Low 5<br>Serious | 3 103<br>34<br>29     |          |
| l | Available Alerts<br>Total number of alerts available                  | Active Alerts<br>Total number of active alerts |        |        | System/User Defir<br>Count for system and use | ed Alerts<br>er defined alerts |                               | Alerts by Thre<br>Count of alerts by t | at Level<br>hreat level        |                       |          |
| l | Î     Activate Now     Click 'Activate Now' after making all changes  |                                                |        |        |                                               |                                |                               |                                        |                                | Total: 3 Page Size 25 | •        |
| l | Alert Name A                                                          | Threat                                         | Active | E-mail | Forward as<br>SNMP                            | Forward as<br>Syslog           | Remedial Action<br>at Console | Remedial Action<br>at Agent            |                                | Applies To            |          |
| L | ββ Fastly CDN Service has been deleted (Audit events)                 | •                                              |        |        |                                               |                                |                               |                                        | Fasity CDN                     |                       |          |
| L | 📄 දිරි Fastly CDN service version has been deactivated (Audit events) | •                                              |        |        |                                               |                                |                               |                                        | Fasity CDN                     |                       |          |
|   | 📄 δδ Fastly CDN user login failed (Audit events)                      | •                                              |        |        |                                               |                                |                               |                                        | Fasity CDN                     |                       |          |

![](_page_32_Figure_6.jpeg)

# 6.3 Parsing Rules

- 1. In the EventTracker web interface, click the Admin dropdown, and then click Parsing Rule.
- 2. In the **Parsing Rule** tab, click on the **"Fastly CDN/WAF"** group folder to view the imported Token Values.

| Parsing Rules         |     |           |             |           |              |
|-----------------------|-----|-----------|-------------|-----------|--------------|
| Parsing Rule Template |     |           |             |           |              |
| Groups                | -5- | <b>()</b> | Token-Value | Display r | name 🔻       |
| Fastly CDN            |     | 0         | +           |           | Display name |
|                       |     |           | $(\pm)$     |           | Access Key   |
|                       |     |           | +           |           | Acl          |
|                       |     |           | +           |           | Action       |

![](_page_32_Figure_11.jpeg)

# 6.4 Token Template

- 1. In the EventTracker web interface, click the Admin dropdown, and then click Parsing Rules.
- 2. In the **Template** tab, click on the "Fastly CDN/WAF" group folder to view the imported templates.

| Parsing Rules | 5        |  |  |   |                    |
|---------------|----------|--|--|---|--------------------|
| Parsing Rule  | Template |  |  |   |                    |
| Groups        | roups    |  |  |   | Group : Fastly CDN |
| Fastly CDN    |          |  |  | 0 | Template Name      |
|               |          |  |  |   | Fastly CDN         |
|               |          |  |  |   |                    |

Figure 72

### 6.5 Flex Reports

1. In the EventTracker web interface, click the Reports menu, and then select the Report Configuration.

| 2 | Report Configuration |
|---|----------------------|
|   | Report Dashboard     |
|   | Explorer             |

![](_page_33_Figure_6.jpeg)

- 2. In **Reports Configuration** pane, select the **Defined** option.
- 3. Click on the "FASTLY CDN/WAF" group folder to view the imported reports.

| Scheduled Queued Defined |     |      |               |                                              |
|--------------------------|-----|------|---------------|----------------------------------------------|
| Report Groups            | •   | Repo | erts configur | ation: Fastly CDN                            |
| (:) Security             |     | - 🕀  | 1 8.          |                                              |
| Compliance               |     | 8    |               | Title                                        |
| (i) Operations           |     | 13   | (2)           | Fastly CDN - service management (Audit event |
| (1) Piex                 |     | 8    | Ð             | Fastly CDN - User management (Audit events)  |
| (f) OpenDNS              |     |      | 0             | Fastly CDN - Login success (Audit events)    |
| Fastly ()                | i c |      | ۲             | Fastly CDN - Login failure (Audit events)    |
|                          | 2   | 0    | ()            | Pastly CDN - Success events (Access events)  |
|                          |     | 0    | ۲             | Fastly CDN + Error events (Access events)    |

![](_page_33_Figure_10.jpeg)

## 6.6 Knowledge Objects

- 1. In the EventTracker web interface, click the Admin dropdown, and then click Knowledge Objects.
- 2. In the **Knowledge Object** tree, expand the "**Fastly CDN/WAF**" group folder to view the imported Knowledge objects.

![](_page_33_Picture_14.jpeg)

| Knowledge Objects                                         |       |                                                         |
|-----------------------------------------------------------|-------|---------------------------------------------------------|
| Search objects                                            | Q Q   | Activate Now                                            |
| Groups                                                    | + Ø 🗊 | Object name Fastly CDN Events<br>Applies to Fastly CDN  |
| <ul> <li>Fastly CDN</li> <li>Fastly CDN Events</li> </ul> | Ø     | Rules                                                   |
| <b></b>                                                   |       | Title                                                   |
|                                                           |       | Fastly CDN Access logs  Message Signature: (?i)cache\-\ |
|                                                           |       | Message Exception:                                      |

![](_page_34_Figure_2.jpeg)

# 6.7 Dashboards

1. In the EventTracker web interface, Click Home and select "My Dashboard".

![](_page_34_Picture_5.jpeg)

![](_page_34_Figure_6.jpeg)

2. "Fastly CDN/WAF" dashboard opens.

![](_page_34_Picture_8.jpeg)

![](_page_35_Figure_1.jpeg)

Figure 77

![](_page_35_Picture_3.jpeg)